## **Summer IXL Directions**

- Log into your IXL account with the username and password provided. (This was sent home with your final report card on Dr. Fry's letter.) <u>https://www.ixl.com/sign</u> <u>in/holycross</u>
- 2) Under "Assessments" Click on "Step into the Arena".

If this is the first time completing the diagnostic it will look like this:

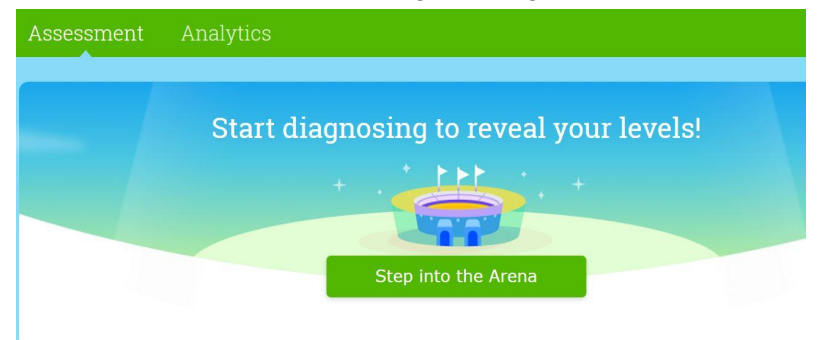

If you have completed it before it will look like this:

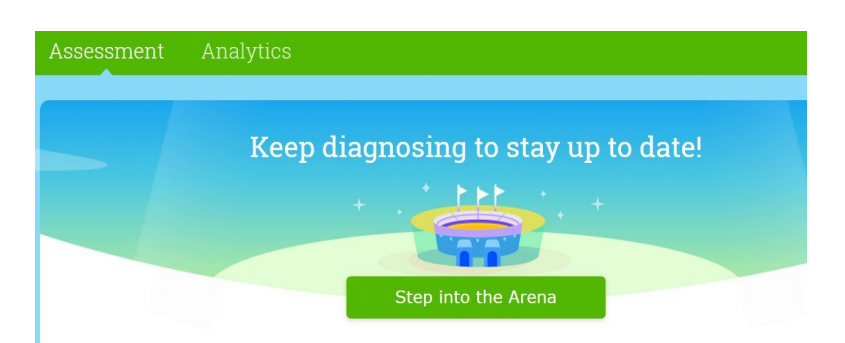

- 3) Begin answering the questions until the system shows it is complete and gives you scores for the six categories being determined. This can take a while for the system to find what you do and do not understand, you can take a break and come back to complete it.
- Once the Diagnostic has been completed (you will receive notification), you will need to complete 20 of the activities on your "Recommendations Wall"
  - a) These need to be completed to 95%
  - b) Unless you are in honors math, then must be to 100%.

| Learning | Assessment | Analytics          |           |
|----------|------------|--------------------|-----------|
|          | A Math     | جع Recommendations | Skill pla |

## Recommendations

Here are all the math skills recommended just for you, based on what you've been worki types of recommendations, and click on any skill you'd like to try!